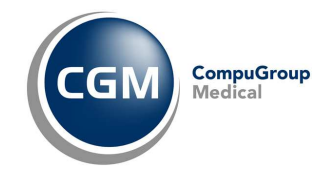

GUIDA OPERATIVA

# PHRONESIS<sup>®</sup> V

Medicina Generale

CGM CRS-SISS

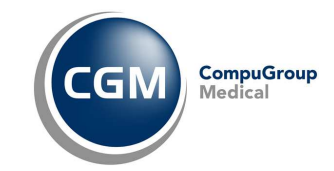

# **INDICE**

| 1 | CGN   | 1 CRS-SISS                                                                        | 3    |
|---|-------|-----------------------------------------------------------------------------------|------|
|   | 1.1   | INTRODUZIONE                                                                      | 3    |
|   | 1.2   | INSTALLAZIONE ADD-ON CGM CRS-SISS                                                 | 3    |
|   | 1.2.1 | Prereguisiti                                                                      | 3    |
|   | 1.2.2 | Installazione Add-on CGM CRS-SISS (Postazione Medico)                             | 3    |
|   | 1.2.3 | Installazione Add-on CGM CRS-SISS (Postazione medico associato, segretaria, ecc.) | 4    |
|   | 1.2.4 | Attivazione Add-on CGM CRS-SISS (Postazione di Segreteria - PDS)                  | 5    |
| 2 | CGN   | 1 CRS-SISS - UTILIZZO                                                             | 6    |
|   | 2.1   | PRIMO ACCESSO AL PROGRAMMA DOPO L'INSTALLAZIONE                                   | 6    |
|   | 2.2   | FUNZIONI OPERATIVE                                                                | 6    |
|   | 2.2.1 | Identificazione del paziente con il CRS-SISS (Allineamento differenze)            | 6    |
|   | 2.2.2 | Invio prescrizioni al CRS-SISS (Postazione Medico)                                | 9    |
|   | 2.2.3 | Invio prescrizioni al CRS-SISS (Postazione di Segreteria - PDS)                   | 10   |
|   | 2.2.4 | Invio Certificati di malattia INPS                                                | 13   |
|   | 2.2.5 | Importazione Glossari                                                             | 13   |
|   | 2.2.6 | Allineamento cumulativo delle anagrafiche paziente                                | 13   |
|   | 2.2.7 | Flussi Prestazioni Aggiuntive MMG (PIPP – ADI – ADP)                              | 14   |
|   | 2.3   | ALTRE FUNZIONALITA'                                                               | 16   |
| 3 | DE I  | MATERIALIZZAZIONE DELLA RICETTA (RICETTA ELETTRONICA)                             | . 17 |
|   | 3.1   | INTRUDUZIONE                                                                      | 17   |
|   | 3.2   | CONFIGURAZIONE PARAMETRI                                                          | 17   |
|   | 3.2.1 | Postazione Medico                                                                 | 17   |
|   | 3.2.2 | Postazione di Segreteria (PDS)                                                    | 18   |

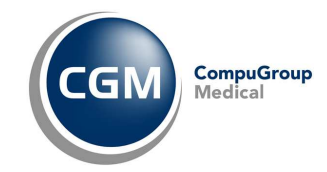

# 1 CGM CRS-SISS

## 1.1 INTRODUZIONE

L'integrazione **CGM CRS-SISS** consente di allineare Phronesis alle specifiche regionali del Progetto CRS-SISS Lombardia.

Affinché vengano implementati tutti gli automatismi previsti è necessario disporre della versione 9.4.02

dell'applicativo CRS-SISS (o superiore), nel caso disponga di una versione precedente contattare il Service Provider.

## 1.2 INSTALLAZIONE ADD-ON CGM CRS-SISS

## 1.2.1 Prerequisiti

Per un corretto utilizzo di Phronesis integrato con il Progetto CRS-SISS è necessario che:

- il software sia installato con versione uguale o superiore alla 2.93.3.20
- dal menu **Archivio**, **Utenti e privilegi di accesso**, aver introdotto correttamente il proprio cognome e nome, codice fiscale, il codice regionale, il codice dell'ASL di appartenenza e la denominazione della stessa.

## 1.2.2 Installazione Add-on CGM CRS-SISS (Postazione Medico)

Phronesis è in grado di riconoscere se le componenti di integrazione CRS-SISS (cioè quelle installate dal proprio Provider Regionale) siano già presenti nel computer; in questo modo il programma si configura automaticamente, organizzando i propri menù ed opzioni, in quanto una parte dell'integrazione gestita direttamente da Phronesis è già in esso contenuta.

E' fondamentale pertanto, che il software sia sempre aggiornato all'ultima versione disponibile.

E' necessario altresì installare anche la componente vera e propria, l'Add-on fornito da CGM Italia. Per eseguire l'installazione procedere come di seguito indicato:

- 1. Aprire la connessione internet
- 2. Chiudere Phronesis
- 3. Dopo aver prelevato il file di installazione nelle modalità consuete e salvato sul desktop, **eseguire** lo stesso facendo **doppio clic** sulla relativa icona
- 4. Se compare la domanda "Impossibile verificare l'attendibilità ..." fare clic su Esegui
- 5. Fare clic su Avanti
- Verificare il percorso d'installazione di Phronesis riportato: se corretto fare clic su Avanti; se errato selezionare quello corretto facendo clic su Sfoglia e successivamente fare clic su Avanti

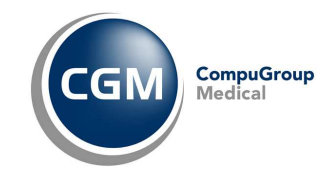

| 🕼 Installazione di Phronesis - AddOn CRS-SISS                                                                    |         |
|----------------------------------------------------------------------------------------------------|---------|
| Selezione della cartella di installazione<br>Dove si vuole installare Phronesis - AddOn CRS-SISS?                | CGM     |
| Phronesis - AddOn CRS-5ISS sarà installato nella seguente cartella.                                              | n_      |
| Per continuare, premere Avanti. Per scegliere un altra cartella, premere Srogi<br>C:\Programmi\CGM\Phronesis Sfo | oglia   |
|                                                                                                    |         |
|                                                                                                    |         |
| Sono richiesti almeno 14,4 MB di spazio sul disco.                                                               |         |
| < Indietro Avanti >                                                                                              | Annulla |

- 7. Fare clic su Installa
- Contestualmente all'installazione dell'Add-on CGM CRS-SISS, viene installato anche l'Add-on CGM ACN2009 Certificati (paragrafo 2.2.4), che permetterà di inviare i certificati di malattia INPS direttamente dall'interno del programma. Procedere dunque e fare clic su Avanti
- 9. Fare clic su Avanti
- 10. Fare clic su Avanti
- 11. Fare clic su Fine
- 12. Fare ancora clic su Fine

#### 1.2.3 Installazione Add-on CGM CRS-SISS (Postazione medico associato, segretaria, ecc.)

Per chi lavora in multiutenza si precisa che l'installazione dell'Add-on deve essere eseguita su tutte le postazioni secondarie, che siano postazioni medico o di segreteria, seguendo la medesima procedura di cui al paragrafo 1.2.2.

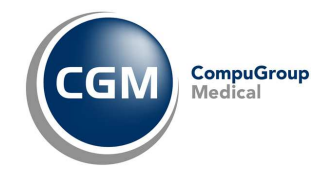

## 1.2.4 Attivazione Add-on CGM CRS-SISS (Postazione di Segreteria - PDS)

Sulla postazione di segreteria, dopo aver eseguito le indicazioni di cui al <u>paragrafo 1.2.3</u>, è necessario attivare un'ulteriore opzione per rendere attiva la componente. Procedere come di seguito descritto:

- aprire Phronesis sul computer del medico a cui la segretaria è associata
- accedere, in alto, alla voce di menù SISS, Impostazioni SISS
- attivare con un clic l'opzione **Personale di studio SISS**
- cliccare sul pulsante **Salva**, in basso a destra.

| Impostazioni SISS                                                                |               |                         |
|----------------------------------------------------------------------------------|---------------|-------------------------|
| Opzioni:                                                                         |               |                         |
| Disabilita funzionalità SISS                                                     |               | F                       |
| Personale di studio SISS                                                         |               |                         |
| Stampa ricette tramite funzionalità SISS                                         |               | F                       |
| Non effettuare controllo SISS nella stampa delle ricette dei farmaci in classe C |               | <b>v</b>                |
| Attiva scrittura dei file di log                                                 |               | F                       |
| Durata identificazione paziente                                                  |               | giorni: 180             |
| Attiva Ricetta Elettronica                                                       |               | Г                       |
| Modalità di stampa della ricetta elettronica                                     | Chiedi sempre | Ŧ                       |
| Percorsi:                                                                        |               |                         |
| Percorso di scarico:                                                             |               |                         |
| C:\AppSISS\siss\prerequisiti\mysql\data\imp_test\sau                             |               | <u>S</u> foglia         |
| Altri servizi SISS (percorso e nome del file eseguibile)                         |               |                         |
| C:\AppSISS\SISS\servsiss\servsiss.exe                                            |               | <u>S</u> foglia         |
| Percorso file di log:                                                            |               |                         |
| C:\AppSISS\SISS\log                                                              |               | <u>S</u> vuota cartella |
| Date ultimo aggiornamento:                                                       |               |                         |
| Esenzioni aggiornate al: 22/11/2006                                              |               |                         |
| Prestazioni aggiornate al: 30/05/2005                                            |               |                         |
| Ajuto                                                                            | <u>S</u> alva | Annulla                 |

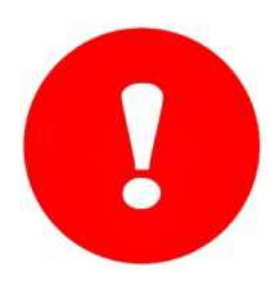

#### **ATTENZIONE**

Se si vuole garantire il corretto funzionamento della componente sulla postazione del collaboratore di studio, è di fondamentale importanza accertarsi che ciascuna segretaria presente in studio, acceda al programma (sulla propria o altrui postazione, a prescindere dagli archivi al quale accede) con una propria utenza identificata come utenza "Assistente di studio o segretaria" (avente quindi una propria password) ed associata ad un'utenza medico specifica.

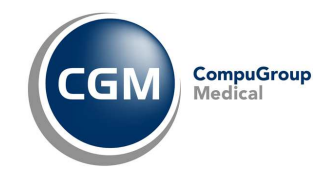

# 2 CGM CRS-SISS - UTILIZZO

## 2.1 PRIMO ACCESSO AL PROGRAMMA DOPO L'INSTALLAZIONE

Dopo aver installato la componente, è possibile accedere a Phronesis.

Si noterà la presenza di una nuova voce di menù, **SISS**, attraverso cui è possibile accedere ad altre sottosezioni proprie della componente.

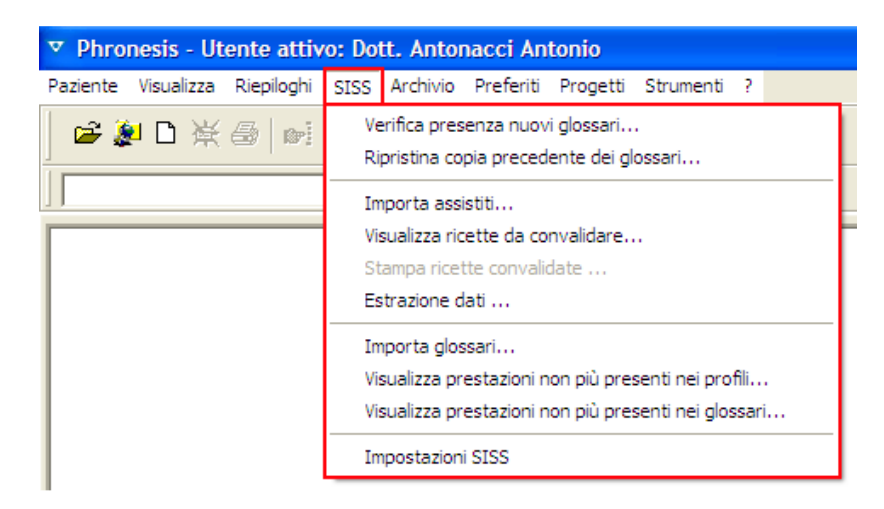

## 2.2 FUNZIONI OPERATIVE

#### 2.2.1 Identificazione del paziente con il CRS-SISS (Allineamento differenze)

Prerequisito fondamentale per una corretta gestione della cartella clinica di un paziente in regime CRS-SISS, come per esempio l'invio di una prescrizione SSN, è l'identificazione e l'allineamento della stessa presente in Phronesis con l'anagrafe regionale.

All'apertura di una scheda paziente infatti, qualora esso non sia identificato presso il CRS-SISS, il programma lo indica espressamente

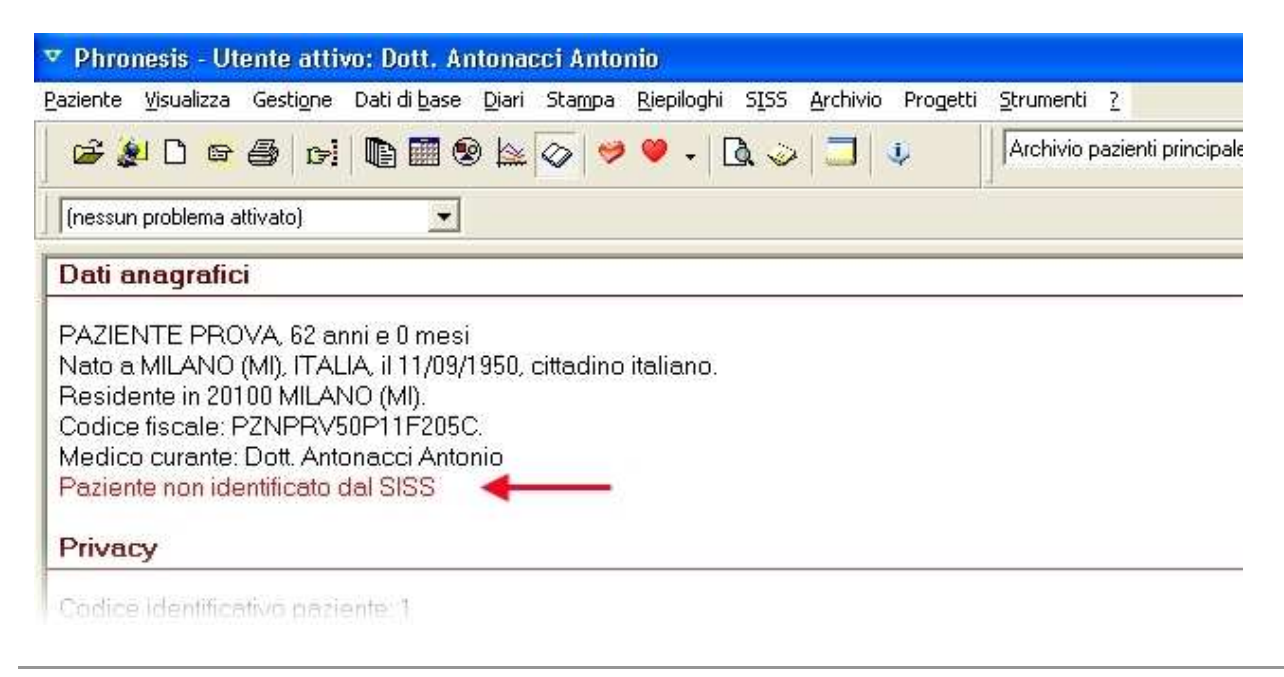

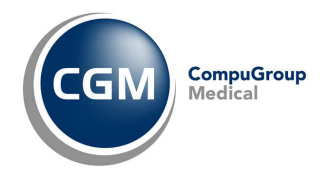

Per procedere all'allineamento dei dati anagrafici, accedere ai **Dati anagrafici** (dal menù Dati di base o effettuando un doppio clic sui dati visibili) e premere il pulsante **Invia dati al SISS come contatto** 

| Cognome:                     | PAZIENTE                             | Nome:                  | PROVA                  |                 |                  |
|------------------------------|--------------------------------------|------------------------|------------------------|-----------------|------------------|
| Famiglia:                    |                                      | Sesso:                 | maschile               | •               |                  |
| Nato a:                      | MILANO                               | Provincia di:          | ML                     |                 |                  |
| ll:                          | 11/09/1950                           | Stato di nascita:      | ITALIA                 |                 |                  |
| Cittadinanza:                | ITALIA                               | Stato civile:          |                        | •               |                  |
| Cod. fiscale:                | PZNPRV50P11F205C                     | Codice identifica      | tivo paziente: 👖       |                 |                  |
| Istruzione:                  | Laurea                               | Condizione profession  | ale: Occupato          | •               |                  |
| Categoria pro                | fessionale: dirigenti e direttori c  | li aziende private 📃 🛄 | Codice professione: 12 | 2               |                  |
| Settore di imp               | iego: INFORMATICA E A                | ATTIVITA' CONNESSE     | Codice settore: 72     |                 |                  |
| ASL di resider<br>PAZIENTE N | nza: 308<br>ON IDENTIFICATO DAL SISS |                        |                        | Invia dati al l | SISS come contat |
| Modifica dati                | anagrafici                           |                        |                        |                 | <u>F</u> oto     |

Dopo pochi istanti, i dati saranno allineati, cliccare quindi su OK

| Cognome:       | PAZIENTE                            | Nome:                    | PROVA                  |                 |                  |
|----------------|-------------------------------------|--------------------------|------------------------|-----------------|------------------|
| Famiglia:      |                                     | Sesso:                   | maschile               | •               |                  |
| Nato a:        | MILANO                              | Provincia di:            | MI                     |                 |                  |
| ll:            | 11/09/1950                          | Stato di nascita:        | ITALIA                 |                 |                  |
| Cittadinanza:  | ITALIA                              | Stato civile:            | [                      | •               |                  |
| Cod. fiscale:  | PZNPRV50P11F205C                    | Codice identifica        | tivo paziente: 👖       |                 |                  |
| Istruzione:    | Laurea                              | Condizione profession    | ale: Occupato          | •               |                  |
| Categoria pro  | fessionale: dirigenti e direttori d | di aziende private 📃 🛄   | Codice professione: 12 | 2               |                  |
| Settore di imp | piego: INFORMATICA E /              | ATTIVITA' CONNESSE       | Codice settore: 72     |                 |                  |
| ASL di reside  | nza: 308                            |                          |                        | 2.              |                  |
| Paziente ider  | ntificato dal SISS come contatto    | ə il: 17/09/2012 🛛 🔫 🛶 🛶 |                        | Invia dati al S | SISS come contat |
|                |                                     |                          |                        | Ē               |                  |

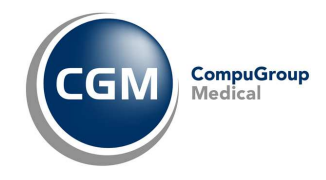

Nelle **Impostazioni SISS** presenti nel programma (accessibili attraverso la voce di menù **SISS**) è possibile stabilire l'intervallo di tempo dopo il quale il programma indica la necessità di verificare se un paziente risulta identificato dal SISS

| Impostazioni SISS                                                                |               |                         |
|----------------------------------------------------------------------------------|---------------|-------------------------|
| Opzioni:                                                                         |               |                         |
| Disabilita funzionalità SISS                                                     |               | Г                       |
| Personale di studio SISS                                                         |               | Г                       |
| Stampa ricette tramite funzionalità SISS                                         |               | F                       |
| Non effettuare controllo SISS nella stampa delle ricette dei farmaci in classe C |               |                         |
| Attiva scrittura dei file di log                                                 |               |                         |
| Durata identificazione paziente                                                  | -             | giorni:                 |
| Attiva Ricetta Elettronica                                                       |               | Г                       |
| Modalità di stampa della ricetta elettronica                                     | Chiedi sempre | -                       |
| Percorsi                                                                         |               |                         |
| Percorso di scarico:                                                             |               |                         |
| C:\AppSISS\siss\prerequisiti\mysql\data\imp_test\sau                             |               | <u>S</u> foglia         |
| Altri servizi SISS (percorso e nome del file eseguibile)                         |               |                         |
| C:\AppSISS\SISS\servsiss\servsiss.exe                                            |               | <u>S</u> foglia         |
| Percorso file di log:                                                            |               |                         |
| C:\AppSISS\SISS\log                                                              |               | <u>S</u> vuota cartella |
| Date ultimo aggiornamento:                                                       |               |                         |
| Esenzioni aggiornate al: 22/11/2006                                              |               |                         |
| Prestazioni aggiornate al: 30/05/2005                                            |               | 14                      |
| Ajuto                                                                            | <u>S</u> alv  | /a <u>A</u> nnulla      |

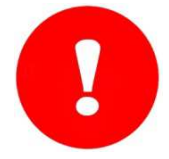

#### **ATTENZIONE**

Per esplicita indicazione normativa, si ricorda che **le PDS non sono abilitate ad eseguire allineamenti di anagrafica** pertanto tale operazione deve essere eseguita necessariamente dalla postazione del medico.

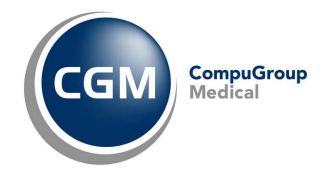

## 2.2.2 Invio prescrizioni al CRS-SISS (Postazione Medico)

Dopo aver eseguito nella maniera consueta una prescrizione di un farmaco o di una prestazione (esclusivamente appartenente al Catalogo prestazioni del CRS-SISS), al momento della stampa della ricetta, verrà richiesto di **firmarla digitalmente**, specificando l'apposito **PIN di firma** 

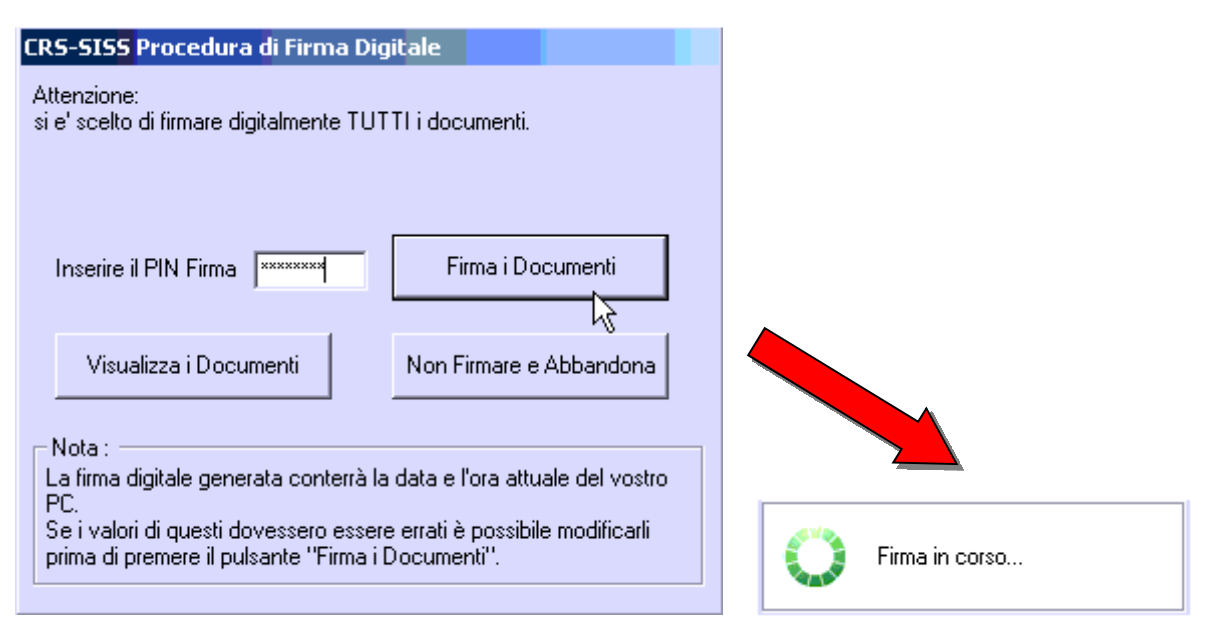

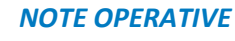

Ricordiamo che la modalità di invio di un'impegnativa al CRS-SISS (ovvero **firma immediata** o **modalità asincrona**) è dipendente da quanto configurato nelle **Opzioni del Pannello di Controllo del SISS** (Gestione Personalizzazioni, Modalità) ed in alcun modo dipendente da Phronesis.

| Personale di Studio        |                   | G55C Gestione Personalizzazione                                                                                                    |                                                                     |                                                                 |
|----------------------------|-------------------|----------------------------------------------------------------------------------------------------|---------------------------------------------------------------------|-----------------------------------------------------------------|
| Gestione Personalizzazioni |                   | Dati Operatore                                                                                                    |                                                                     |                                                                 |
| 10emonca ergadino          |                   | Operatore                                                                                                    | Ruolo                                                               | Codice operatore                                                |
| Personalizzazioni PDL      | -                 |                                                                                                    | MMG-PLS                                                             |                                                                 |
| Chiudi Contenitore SEB     | 3/06/2012 09.23   | $\sim$                                                                                                    |                                                                     |                                                                 |
| 80                         | 9.23<br>mercoledi | Timbro e Intestazione Modryta Stampanti F                                                                                                    | ersonale di studio<br>stione Modalita' di Lavoro                    |                                                                 |
|                            |                   | S desident prescrivere<br>C IN LINEA con il SISS (firma immediata)<br>IN LINEA con il SISS CON ACCUMULO PRESCRIZI<br>C Firmando prima di accumulare<br>C Firmando tutto al momento dell'invio | <i>Awiao Piccetta da Firmare</i><br>Avviso Ricetta da firmare per l | 'invio al SISS 30 min.<br>(Tempo di intervalo per il messaggio) |
|                            |                   |                                                                                                    | Indietro                                                            | Avanti Conferma                                                 |
|                            |                   | Operazione completata                                                                                                    | Gestione                                                            | Servizi Sanitari Cittadino 1.1.01                               |

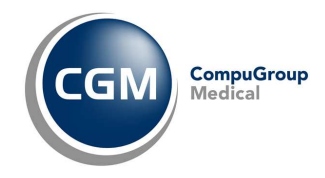

## 2.2.3 Invio prescrizioni al CRS-SISS (Postazione di Segreteria - PDS)

La novità principale introdotta a seguito di specifici accordi tra le **Software House** e **Lombardia Informatica**, consta sopratutto nella gestione del flusso di prescrizione eseguito dalla postazione di segreteria, ora interamente integrato nel software di cartella clinica.

Quando infatti, viene effettuata una prescrizione SSN dalla PDS, dopo aver premuto il pulsante di

stampa compare a video il seguente messaggio che indica l'inoltro al medico della ricetta per far sì che egli apponga la firma digitale

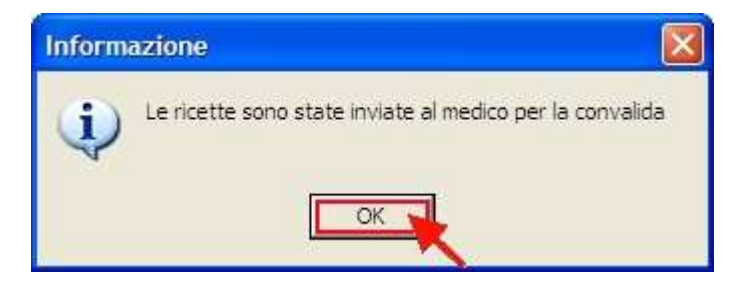

Il medico potrà convalidare dalla propria postazione e dall'interno di Phronesis, le ricette inviate dalla segretaria:

- accedendo alla voce di menù SISS, Visualizza ricette da convalidare
- effettuando **doppio clic sull'iconcina** Presente nella barra di stato in basso a destra, che ha la funzione di **allert** avvertendo il medico che ci sono ricette da convalidare

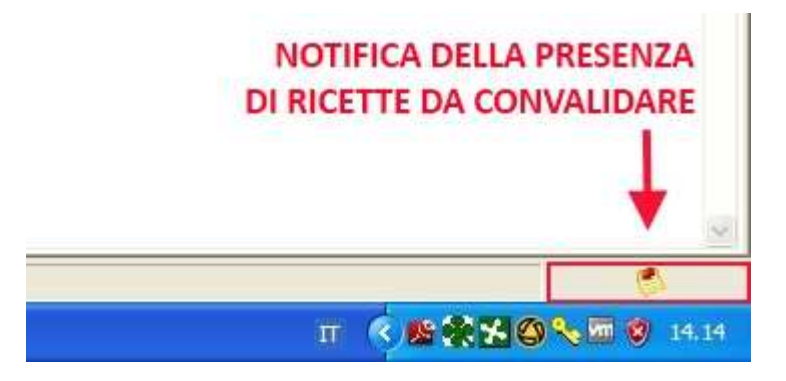

In questo modo, il medico accede alla sezione in cui verranno visualizzate tutte le prescrizioni da firmare accodate dall'utenza di segreteria e non ancora stampate.

Potrà a destra selezionare la ricetta che desidera e premere il pulsante in basso a sinistra Accetta.

L'operazione deve essere ripetuta per ogni singola ricetta da firmare in quanto il medico, al fine di rispettare precisi obblighi normativi, è tenuto a visionare una per volta le ricette accodate dalla segretaria prima di apporre la firma digitale sulle stesse.

Al termine si potrà premere il pulsante in basso a destra Conferma

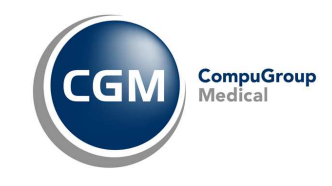

| Data                     |                                                                              |                  |
|--------------------------|------------------------------------------------------------------------------|------------------|
| 17/09/2012<br>17/09/2012 | 015146<br>Telefizio dei envirante di la anni<br>SERVIZIO SANITARIO NAZIONALE | PZNPRV50P11r2d5C |
|                          | PANCREX - 100CPS 340MG - Confezioni: 1                                       |                  |
|                          | LARSOCH2                                                                     |                  |
|                          |                                                                              |                  |
| Į                        |                                                                              |                  |
|                          |                                                                              |                  |

La prima ricetta è stata firmata digitalmente, selezionando la seconda si può procedere come per la precedente

| ata I     |                                                                                                    |                  |
|-----------|----------------------------------------------------------------------------------------------------|------------------|
| 7/09/2012 | PAZIENTE PROVA     Optimiente andre falle andre falle and andre falle and and and and and and and and and and | NIME P           |
| 7/09/2012 | SERIES der Herstennen Saula Laune                                                                             | PZNPRV50P11P205C |
|           |                                                                                                    |                  |
|           | EFTRY - IM 1F 1G+1F 3,5ML SOLV - Confezion                                                                    |                  |
|           |                                                                                                    |                  |
|           |                                                                                                    |                  |
|           |                                                                                                    |                  |
|           |                                                                                                    |                  |
|           |                                                                                                    |                  |

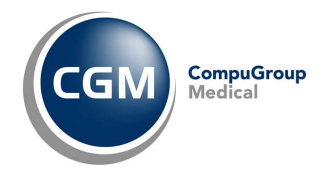

Ora, dopo che il medico ha convalidato al ricetta, la segretaria dalla propria postazione dovrà:

- 1) richiamare il paziente per cui è stata convalidata la ricetta
- 2) accedere alla voce di menù in alto SISS, Stampa ricette convalidate
- 3) in questa sezione si ha la visione di tutte le ricette convalidate dal medico e che è necessario stampare (per quel paziente specifico) a prescidere dal tipo di prescrizione (farmacologica o non farmacologica); selezionando la ricetta (riga) da stampare e premere il pulsante Stampa ricetta in alto a sinistra

|                       |            | o possibilo solo caricolla | are le righe |           |           |                         |            |  |
|-----------------------|------------|----------------------------|--------------|-----------|-----------|-------------------------|------------|--|
| ipo                   | Data       | Medico suggeritore         | Qualifica    | Cod. Med. | Struttura | Stampa di:              | IUP        |  |
| 'erapia farmacologica | 17/09/2012 | 18.00                      |              |           |           | Dott. Antonacci Antonio | 000000000  |  |
| Terapia farmacologica | 17/09/2012 |                            |              |           |           | Postazione Segretaria   | 1234567890 |  |
| erapia farmacologica  | 17/09/2012 |                            |              |           |           | Postazione Segretaria   | 0123456789 |  |
| erapia farmacologica  | 17/09/2012 |                            |              |           |           | Postazione Segretaria   | 0000000001 |  |
|                       |            |                            |              |           |           |                         |            |  |

Non è possibile stampare la stessa ricetta già stampata dall'utenza di segreteria (quindi già convalidata ed inviata al CRS-SISS). Qualora si tenti di eseguire un'operazione del genere, comparirà il messaggio seguente

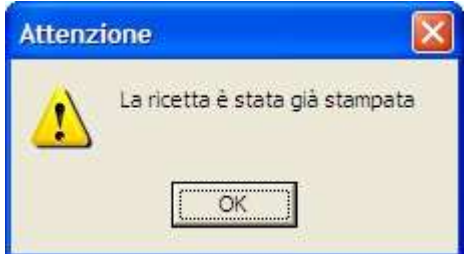

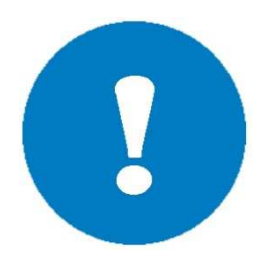

#### **NOTE OPERATIVE**

Qualora si provi a chiudere il programma sulla postazione del medico quando ancora ci sono ricette da convalidare, comparirà il messaggio seguente come allert

| Confer | mare 💈                                                                           | < |
|--------|----------------------------------------------------------------------------------|---|
| ?      | Ci sono ricette da convalidare.<br>Si vuol proseguire con la chiusura Phronesis? |   |

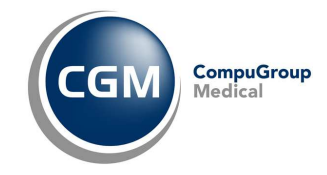

## 2.2.4 Invio Certificati di malattia INPS

Qualora si utilizzasse una versione di Phronesis uguale o superiore alla 2.92.9.19 ed una versione dell'integrazione CGM CRS-SISS uguale o superiore alla 2.92.9.7, si ha la possibilità di effettuare l'invio telematico dei certificati di malattia INPS al CRS-SISS direttamente dall'interno del programma.

Per inviare un certificato procedere come indicato nel documento <u>Guida Operativa ACN2009</u> <u>CERTIFICATI</u>

Un certificato di malattia INPS può essere inviato telematicamente solo dall'utenza del medico.

#### 2.2.5 Importazione Glossari

E' possibile eseguire l'aggiornamento dei Glossari (esenzioni, catalogo prestazioni CRS-SISS, ecc.) direttamente dall'interno del programma.

Accedendo al menù SISS infatti, ritroviamo le seguenti voci a riguardo:

- Verifica presenza nuovi glossari = verifica la presenza di nuovi glossari rispetto a quelli presenti nel software in uso
- **Ripristina copia precedente dei glossari =** ripristina la copia precedente dei glossari, eseguita prima del precedente aggiornamento degli stessi, sovrascrivendo quelli presenti in Phronesis
- Importa glossari = esegue l'importazione dei Glossari attualmente presenti sui server di aggiornamento nel programma in uso
- Visualizza prestazioni non più presenti nei profili = mostra un file di testo in cui sono visualizzate tutte le prestazioni non più presenti nel profili
- Visualizza prestazioni non più presenti nei glossari = mostra un file di testo in cui sono visualizzate tutte le prestazioni non più presenti nei Glossari dopo l'ultima nuova importazione.

#### 2.2.6 Allineamento cumulativo delle anagrafiche paziente

Se si è provveduto a scaricare il file dell'elenco assistiti e lo stesso è stato salvato su disco C, è possibile importare automaticamente in Phronesis le nuove schede assistiti. Operare come di seguito descritto:

- selezionare SISS, Importa Assistiti
- fare clic a destra sul **pulsante di browse** in corrispondenza del campo **Importa pazienti da file** e selezionare il percorso dove è presente il file ASL
- dopo una breve fase di verifica verrà visualizzata la lista dei pazienti, premere il pulsante Importa per procedere all'importazione in automatico degli assistiti presenti sul file ASL e non presenti in Phronesis

| porta pazien   | o ca me:   |                                                                                  |          |         |
|----------------|------------|----------------------------------------------------------------------------------|----------|---------|
| nco Assisititi | 6<br>1     |                                                                                  |          | Importa |
| erazione       | CodFiscale | Cognome                                                                          | Nome     |         |
|                |            |                                                                                  |          |         |
|                |            |                                                                                  |          |         |
|                |            |                                                                                  |          |         |
|                |            |                                                                                  |          |         |
|                |            | <non assistiti="" ci="" im<="" sono="" td=""><td>nortati&gt;</td><td></td></non> | nortati> |         |
|                |            | <non assistiti="" ci="" im<="" sono="" td=""><td>portati&gt;</td><td></td></non> | portati> |         |
|                |            | <non assistiti="" ci="" im<="" sono="" td=""><td>portati&gt;</td><td></td></non> | portati> |         |
|                |            | <non assistiti="" ci="" im<="" sono="" td=""><td>portati&gt;</td><td></td></non> | portati> |         |
|                |            | <non assistiti="" ci="" im<="" sono="" td=""><td>portati&gt;</td><td></td></non> | portati> |         |

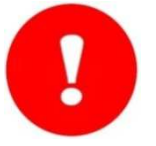

#### ATTENZIONE

Le operazioni sopra indicate di allineamento anagrafiche e scaricamento del file assistiti sono realizzabili solo dalla postazione del medico.

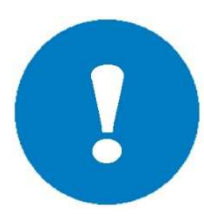

#### **NOTE OPERATIVE**

Per scaricare il file dei propri assistiti posizionarsi sul desktop di Windows ed avviare l'applicazione Menu SISS. Successivamente dall'Elenco servizi disponibili selezionare Bacheca, Elenco assistiti e procedere al download del file pazienti selezionando il formato XML.

#### 2.2.7 Flussi Prestazioni Aggiuntive MMG (PIPP – ADI – ADP)

Con la versione 2.93.1.30 o superiore dell'integrazione CGM CRS-SISS è possibile generare ed esportare i flussi richiesti dal SISS secondo determinate specifiche regionali.

I file TXT generati potranno poi essere caricati mensilmente dal medico nella Bacheca SISS (avviare l'applicazione Menu SISS. Successivamente dall'Elenco servizi disponibili selezionare Bacheca e procedere all'upload del file).

Per generare il file di riepilogo mensile dei flussi, procedere come di seguito indicato:

- avviare Phronesis come di consueto
- selezionare dal menù SISS la voce Estrazione dati

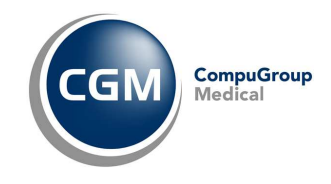

• selezionare dal menù a tendina **Dati da esportare** il tipo di prestazioni da prendere in esame per l'estrazione, **ADI – ADP** oppure **PPIP** 

| ▼ Esportaz     | ione dati         |                                   |                    | ×        |
|----------------|-------------------|-----------------------------------|--------------------|----------|
| Dati da esport | tare              |                                   |                    | •        |
| Periodo        | ADI - ADP<br>PPIP |                                   |                    |          |
| Nome file      | C:\Documents and  | Settings\HDSpecialist\Desktop\SIS | S_201306271704.txt |          |
|                |                   |                                   |                    | Esporta  |
| Esito          | Assistito         | Codice fiscale                    | Descrizione        | <u> </u> |
|                |                   |                                   |                    | Y        |
| Visualizza     | Tutti             | •                                 |                    | Chiudi   |

- selezionare il Periodo di riferimento per l'estrazione dei dati
- nel campo Nome file impostare il percorso di destinazione ed il nome del file da salvare
- premere il pulsante Esporta per esportare il tabulato

| ▼ Esportazione    | e dati                     |                 |             | ×        |
|-------------------|----------------------------|-----------------|-------------|----------|
| Dati da esportare | ADI - ADP                  |                 |             | •        |
| Periodo           | dal 12/12/2012 💌 a         | al 27/06/2013 💌 |             |          |
| Nome file         | C:\Estrazione Dati\SISS_20 | 1306271704.txt  |             |          |
|                   |                            |                 |             | Esporta  |
| Esito             | Assistito                  | Codice fiscale  | Descrizione | <u>^</u> |
|                   |                            |                 |             | 2        |
| Visualizza        | Tutti                      | •               |             | Chiudi   |

La funzione **Visualizza** in basso a sinistra permette di scegliere il tipo di pazienti visualizzabili nel riepilogo a video: **Tutti** i pazienti, quelli **Esportati** o quelli **Scartati**, cioè non esportati.

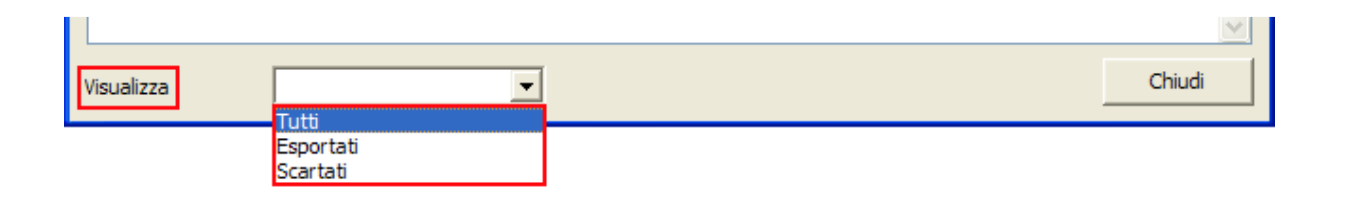

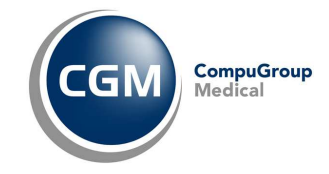

## 2.3 ALTRE FUNZIONALITA'

Dall'interno del programma, attraverso il menù Paziente, Identifica paziente

| 🔻 Phro                                               | nesis - Utente atti                                                                                                    | vo: Dott. A   | ntonac | ci Anto | nio        |      |          |          |                   |
|------------------------------------------------------|----------------------------------------------------------------------------------------------------|---------------|--------|---------|------------|------|----------|----------|-------------------|
| Paziente                                             | Visualizza Gestione                                                                                                    | Dati di base  | Diari  | Stampa  | Riepiloghi | SISS | Archivio | Progetti | Strumenti 7       |
| Apri c<br>Apri c<br>Carte<br>Carte<br>Chiud<br>Chiud | artella<br>artella in remoto<br>Illa precedente<br>Illa successiva<br>Ii cartella<br>Ii tutte le cartelle<br>a cartella | F7<br>Ctrl+F7 | 9 🛓    | Ø 9     | • -        | Q. ~ |          | ¢.       | Archivio paziebli |
| Ident                                                | ifica paziente                                                                                                    | F11           |        |         |            |      |          |          |                   |
| Copia<br>Cance<br>Cance                              | a cartella<br>ella cartella<br>ella cartella sul server n                                                               | emoto         |        |         |            |      |          |          |                   |
| 🎒 Stam                                               | pa                                                                                                    | F2            |        |         |            |      |          |          |                   |
| 🔯 Esci                                               |                                                                                                    | Alt+F4        |        |         |            |      |          |          |                   |

è possibile accedere alla sezione **Identifica Cittadino** che è propria della componente di integrazione CRS-SISS che il provider provvede ad installare sul computer.

| cerca                        | Assisti                                       | to Esenzioni                | Medico Scelto |                           |                |                 |                  |
|------------------------------|-----------------------------------------------|-----------------------------|---------------|---------------------------|----------------|-----------------|------------------|
| 1006566 L                    |                                               |                             |               |                           |                |                 | -1               |
| ati di Ri                    | icerca                                        |                             |               |                           |                |                 |                  |
| Identif                      | ficativo                                      |                             |               |                           |                |                 |                  |
| i.                           | Nome                                          |                             |               | Provincia di nasci        | ta Selezionare | la provincia 💌  |                  |
| Cog                          | gnome                                         |                             |               | Comune di nascit          | a [            | •               |                  |
| Data di n                    | nascita                                       |                             | -             | Criterio ricerca assistit | 0 Cognome e    | Nome parziale 💌 |                  |
|                              |                                               |                             |               |                           |                |                 | X Azzera         |
|                              | 22                                            |                             |               | Diabo por pogir           | 19             | Pagina Nr       |                  |
| 2.3                          | Sesso (                                       | CMCF                        |               | Righe per pagir           | ia i           | a agniarta.     | ( ) - ·          |
|                              | Sesso (                                       | C M C F                     |               | Righe per pagi            |                | i agnia i a.    | Ricerca          |
| isultato                     | Sesso (<br>o ricerca                          |                             |               | Righe per pagi            |                |                 | Ricerca          |
| isultato<br>Sodice Fi        | Sesso <i>(</i><br><b>p ricerce</b><br>iscale  | Codice Sanitario            | Cognome       | Nome                      | Stato          | Data di nascita | Comune di nascit |
| isultato<br>Codice Fi        | Sesso <i>(</i><br><b>pricerca</b><br>iscale   | Codice Sanitario            | Cognome       | Nome                      | Stato          | Data di nascita | Comune di nascit |
| isultato<br>Codice Fi        | Sesso (<br><b>pricerca</b><br>iscale          | Codice Sanitario            | Cognome       | Nome                      | Stato          | Data di nascita | Comune di nascil |
| <b>isultato</b><br>Codice Fi | Sesso <i>(</i><br><b>) ricerc</b> a<br>iscale | Codice Sanitario            | Cognome       | Nome                      | Stato          | Data di nascita | Comune di nascit |
| isultato<br>Codice Fi        | Sesso (<br>o ricerca                          | C M C F<br>Codice Sanitario | Cognome       | Nome                      | Stato          | Data di nascita | Comune di nascil |
| isultato<br>Sodice Fi        | Sesso (<br>pricerca                           | Codice Sanifario            | Cognome       | Nome                      | Stato          | Data di nascita | Comune di nascit |
| isultato<br>Codice Fi        | Sesso (<br>) ricerca                          | Codice Sanitario            | Cognome       | Nome                      | Stato          | Data di nascita | Comune di nascit |
| isultato<br>Codice Fi        | Sesso (<br>o ricerca<br>iscale                | Codice Sanitario            | Cognome       | Nome                      | Stato          | Data di nascita | Comune di nascit |
| <b>isultato</b><br>Codice Fi | Sesso (<br>o ricerca                          | Codice Sanitario            | Cognome       | Nome                      | Stato          | Data di nascita | Comune di nascit |
| isultato                     | Sesso (                                       | C M C F                     | Cognome       | Nome                      | Stato          | Data di nascita | Comune di nascit |

Tempo addietro tale funzionalità prevedeva l'inserimento nel lettore di smartcard della tessera del cittadino ma ora i dati del paziente vengono prelevati direttamente dai server regionali ed allineati telematicamente, ed in tempo reale, attraverso la procedura di **Identificazione del paziente con il CRS-SISS** (paragrafo 2.2.1).

| CompuGroup Medical Italia spa – www.cgm.com/it | CGM CRS-SISS | 16 di 18 |
|------------------------------------------------|--------------|----------|
|------------------------------------------------|--------------|----------|

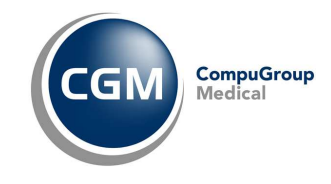

# **3** DE MATERIALIZZAZIONE DELLA RICETTA (RICETTA ELETTRONICA)

## 3.1 INTRUDUZIONE

Una versione di Phronesis uguale o superiore alla 2.92.9.19 e la versione dell'integrazione CGM CRS-SISS uguale o superiore alla 2.92.9.7, implementa gli automatismi necessari affinché venga generata la cosiddetta Ricetta elettronica, che prevede anche la cessazzione dell'utilizzo della ricetta cartacea.

La ricetta in formato elettronico viene inviata al SAR (Servizio di Accoglienza Regionale, ovvero il SISS) che la gira al SAC (Servizio di Accoglienza Centrale, ovvero il MEF), viene quindi restituito il codice IUP di ricetta elettronica.

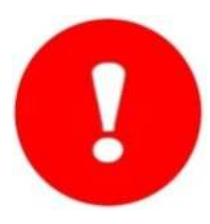

#### ATTENZIONE

L'attivazione della Ricetta Elettronica sarà possibile effettuarla solo e soltanto dopo aver ricevuto opportuna comunicazione dagli organi competenti (MEF, Regione, ASL, ecc.). Sino a quel momento la gestione dell'invio della ricetta al CRS-SISS resta assolutamente invariata.

## 3.2 CONFIGURAZIONE PARAMETRI

### 3.2.1 Postazione Medico

Per usufruire di tali automatismi occorre prima configurare alcuni parametri all'interno di Phronesis sulla postazione del medico, attraverso la voce di menù **SISS, Impostazioni SISS**. In particolare, è necessario:

- attivare con un clic l'opzione Attiva Ricetta Elettronica
- scegliere la **Modalità di stampa della ricetta elettronica**, cioè quale tipo di ricetta SSN generare
  - **Con stampa del modulo RUR =** verrà generata e stampata la classica ricetta SSN ed inviata al SISS secondo le consuete specifiche
  - Con stampa di promemoria = viene generata la Ricetta Elettronica ed inoltre viene stampato un documento su foglio bianco, valido a come promemoria da consegnare al paziente con il riepilogo di quanto prescritto
  - **Senza stampa di promemoria =** viene generata la Ricetta Elettronica ma non viene generata alcuna stampa cartacea
  - **Chiedi sempre =** ad ogni prescrizione verrà concessa la possibilità di scegliere una delle opzioni sopra citate.

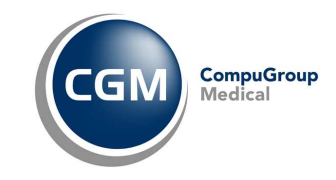

| mpostazioni 5155                                                                 |                               | Ľ               |
|----------------------------------------------------------------------------------|-------------------------------|-----------------|
| Opzioni:                                                                         |                               |                 |
| Disabilita funzionalità SISS                                                     |                               | Г               |
| Personale di studio SISS                                                         |                               | •               |
| Stampa ricette tramite funzionalità SISS                                         |                               | Г               |
| Non effettuare controllo SISS nella stampa delle ricette dei farmaci in classe C |                               | F               |
| Attiva scrittura dei file di log                                                 |                               | Г               |
| Durata identificazione paziente                                                  |                               | giorni: 180     |
| Attiva Ricetta Elettronica                                                       |                               |                 |
| Modalità di stampa della ricetta elettronica                                     | -                             |                 |
|                                                                                  | Con stampa del modulo RU      | R               |
| Percorsi:                                                                        | Con stampa di promemoria      | <u>_</u>        |
| Percorso di scarico:                                                             | Chiedi sempre                 | a               |
| C:\AppSISS\siss\prerequisiti\mysql\data\imp_test\sau                             | Carrier and the second second | <u>S</u> foglia |
| Altri servizi SISS (percorso e nome del file eseguibile)                         |                               |                 |
| C:\AppSISS\SISS\servsiss\servsiss.exe                                            |                               | <u>S</u> foglia |
| Percorso file di log:                                                            |                               |                 |
| C:\AppSISS\SISS\log                                                              | 5                             | vuota cartella  |
| Date ullimo accioursamento                                                       |                               |                 |

## 3.2.2 Postazione di Segreteria (PDS)

Sulla PDS è necessario eseguire le medesime operazioni descritte al paragrafo 3.2.1.